## <u>วิธีใช้งาน Google Classroom เบื้องต้น</u>

- 1. เปิด Brower และพิมพ์ <u>https://classroom.google.com</u>
- 2. ทำการ login เข้าสู่ระบบ
- 3. การสร้างชั้นเรียน

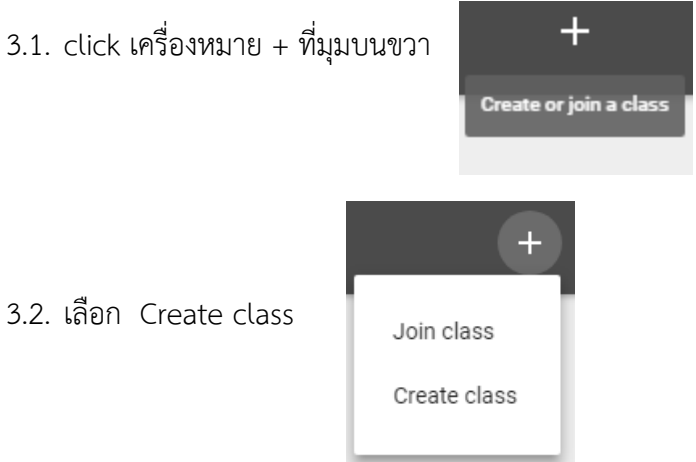

3.3. กำหนดชื่อของรายวิชา และใส่รายละเอียดตามต้องการ หลังจากนั้นเลือก CREATE

| Create class Class name (required) |        |        |
|------------------------------------|--------|--------|
|                                    |        |        |
| Subject                            |        |        |
|                                    | CANCEL | CREATE |

- 4. การเชิญนักศึกษาให้เข้าร่วมชั้นเรียน
  - 4.1. click เลือกชั้นเรียน

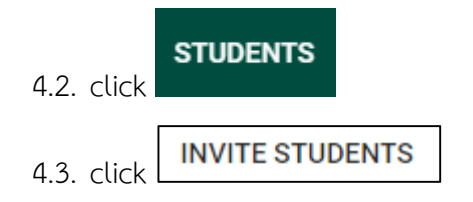

4.4. click เลือกนักศึกษาที่ต้องการเชิญ

- 5. การให้นักศึกษาเพิ่มตนเองเข้าชั้นเรียน
  - 5.1. ให้นักศึกษาทำการ login เข้าสู่ Google Classroom
  - 5.2. click เครื่องหมาย + ที่มุมบนขวา

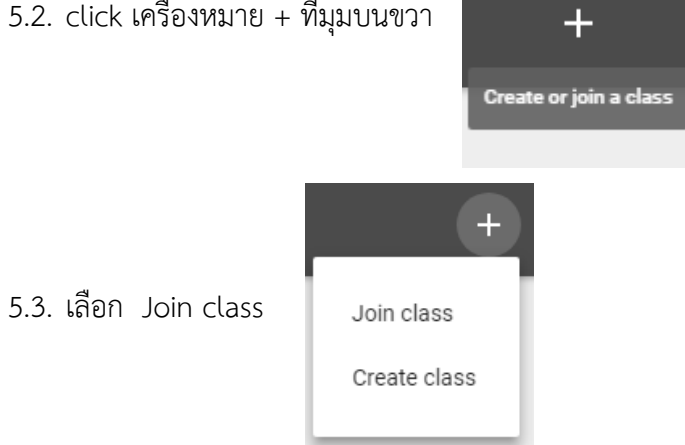

5.4. นักศึกษาใส่ class code ของรายวิชาที่ต้องการสมัครเข้าร่วมชั้นเรียน แล้ว click JOIN

| re.      |
|----------|
|          |
|          |
|          |
| CEL JOIN |
| (        |